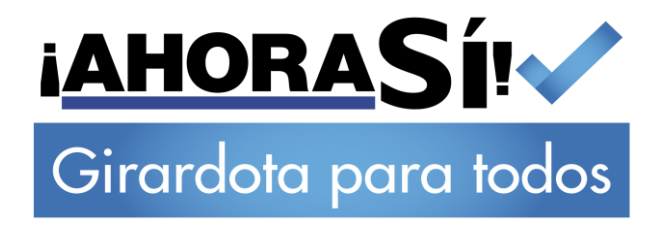

# MÓDULO DECLARACIONES ANUALES ICA DELTA WEB:

# **USUARIO DECLARANTES**

Municipio de Girardota Vigencia 2020

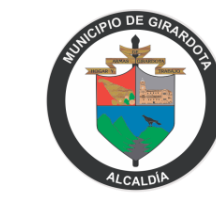

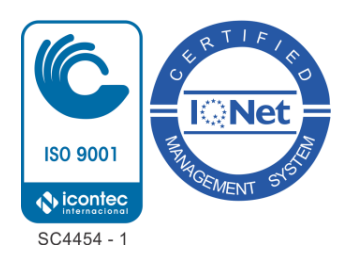

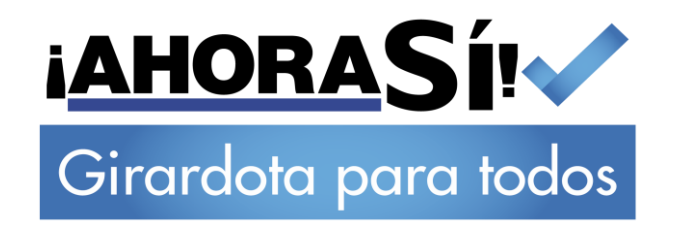

## DECLARACIÓN DE CONFIDENCIALIDAD Y NO DIVULGACIÓN

Este documento contiene información confidencial y registrada. Todos los datos remitidos al MUNICIPIO DE GIRARDOTA son proporcionados en confianza sobre su consentimiento de no utilizar o divulgar cualquier información aquí contenida, excepto en el contexto de sus tratativas comerciales con WINCOLNET DE COLOMBIA S.A.S. El destinatario de este documento acuerda informar a empleados actuales y futuros del MUNICIPIO DE GIRARDOTA, que puedan ver o tener acceso a los contenidos sobre su naturaleza comercial.

El destinatario acuerda instruir a cada empleado que no debe divulgar información concerniente a este documento a terceros, salvo que tales temas sean conocidos y estén disponibles para su uso por el público. El destinatario también acuerda no reproducir o distribuir a terceros, cualquier material aquí contenido sin el consentimiento expreso por escrito de WINCOLNET DE COLOMBIA S.A.S.

WINCOLNET DE COLOMBIA S.A.S se reserva el derecho a todo título, posesión y derechos de propiedad intelectual sobre el material y las marcas registradas aquí contenidos, incluso toda la comunicación de respaldo, archivos, material de comercialización y multimedia.

CON LA ACEPTACIÓN DE ESTE DOCUMENTO, EL DESTINATARIO ACUERDA OBLIGARSE POR LA DECLARACIÓN ANTES MENCIONADA

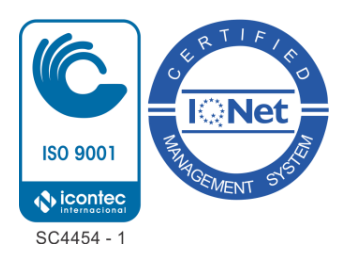

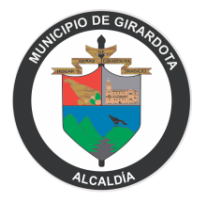

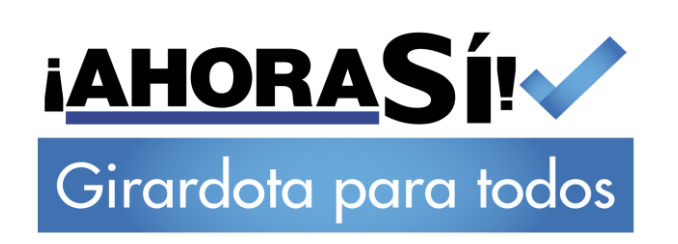

## TABLA DE CONTENIDOS

| DECLARACIÓN DE CONFIDENCIALIDAD          | 2 |
|------------------------------------------|---|
| PROCEDIMIENTOS                           | 3 |
| 1. REGISTRARSE COMO DECLARANTE           | 3 |
| 2. PRESENTAR LA DECLARACIÓN ANUAL DE ICA | 5 |
| 3. MODIFICAR CONTRASEÑA                  | 9 |

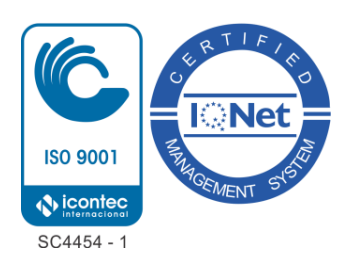

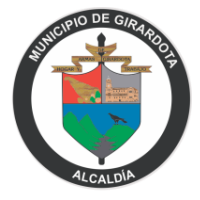

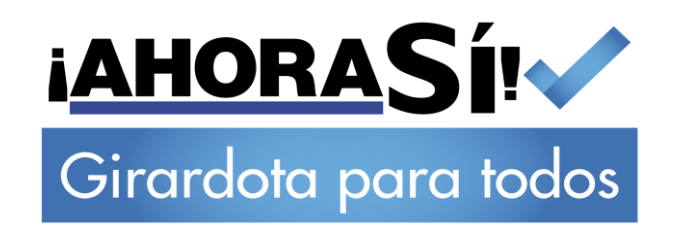

### PROCEDIMIENTOS MÓDULO DE DECLARACIONES ANUALES ICA DELTA WEB

Los procedimientos que se numeran a continuación tienen como objetivo facilitar a los ciudadanos y los funcionarios del Municipio de Girardota, la comprensión de los pasos a seguir para presentar una Declaración Anual del Impuesto de Industria, Comercio y Asociados ante la Municipalidad. Se presentan tres macro procesos, el primero "Registro de Declarantes", el segundo "Presentación de una Declaración Virtual" y el tercero "Modificar Contraseña".

#### 1. REGISTRARSE COMO DECLARANTE

Este proceso comprende los pasos a seguir, por parte de los ciudadanos responsables de presentar una Declaración Anual de Impuestos de ICA, para registrarse en el aplicativo Delta, dispuesto por la Municipalidad. Resumen general de los pasos a seguir:

- 1.1. Ingresar al Link
- **1.2.** Completar Formulario de Registro
- 1.3. Validar Credenciales
- 1.4. Ingresar al Aplicativo

#### Procedimientos Por Seguir:

1.1. Ingresar al siguiente enlace:

#### http://declaracionesgir.deltaver6.com/loginestablecimiento.aspx

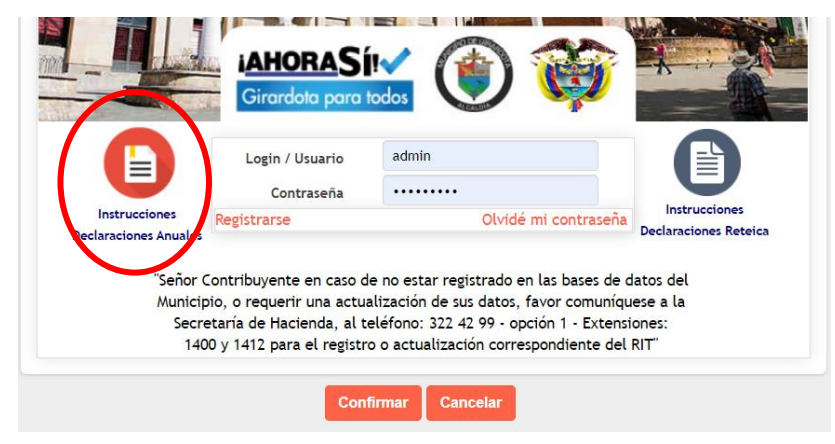

Ilustración 1

Una vez se encuentre en la pantalla anterior, el paso inicial es informarse con las **Instrucciones**, que encuentra en el icono a la izquierda.

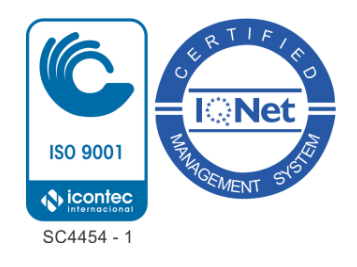

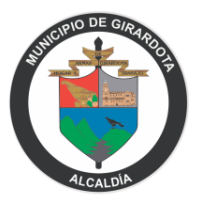

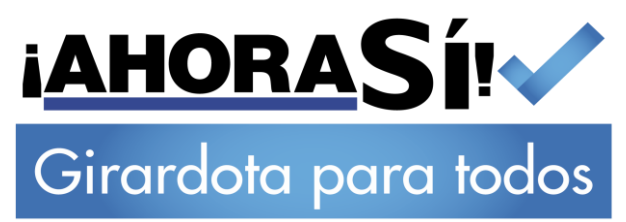

**1.2.** Seleccione la opción **Registrarse** y complete el Formulario de Registro, al indicar el número de su NIT, el aplicativo indica el nombre del contribuyente y al correo al que serán enviadas las credenciales de acceso.

| C.C | / Nit Contribuyente                                                                                                    |  |
|-----|----------------------------------------------------------------------------------------------------|--|
| Non | nbre Contribuyente                                                                                                    |  |
|     | Correo Electrónico                                                                                                    |  |
|     | Autorizo al Municipio de Girardota para el envío de los<br>correos electrónicos de documentos de cobro,<br>comunicaciones oficiales, actos administrativos,<br>trámites y servicios |  |
|     | flag Reload Image                                                                                                    |  |

Recuerde que en caso de que sus datos no coincidan o no cuente con un correo registrado, debe comunicarse con la Oficina de Impuestos del Municipio de Girardota, a los siguientes números, 57 (4) 322 42 99 Opción 1, Extensiones 1400 y 1412.

**1.3.** Ingresar al correo electrónico personal para encontrar las credenciales de acceso, que le permitirán ingresar al aplicativo para presentar su Declaración Anual de Industria y Comercio. (Paso final de este proceso)

|   | CONFIRMACION DE REGISTRO - DECLARACIONES Recibidos ×                                                   |                                 |   | 8 | Ľ |
|---|----------------------------------------------------------------------------------------------------|---------------------------------|---|---|---|
| ٢ | DELTA DECLARACIONES WEB                                                                                | 7 abr. 2020 12:05 (hace 3 días) | ☆ | • | : |
|   | Sr (a) EMPRESA EJEMPLO S.A.S                                                                           |                                 |   |   |   |
|   | Registro de afilición exitoso, puede ingresar al aplicativo con las siguientes credenciales:           |                                 |   |   |   |
|   | Usuario: 854456123 (NIT del contribuyente)<br>Contraseña: ABCD1234 (Aleatoria generada por el sistema) |                                 |   |   |   |
|   | ← Responder                                                                                            |                                 |   |   |   |
|   | Ilustración 3                                                                                          |                                 |   |   |   |

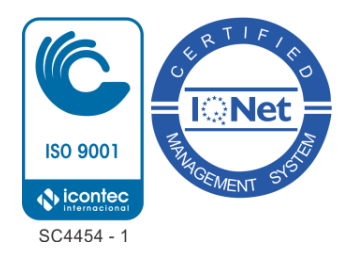

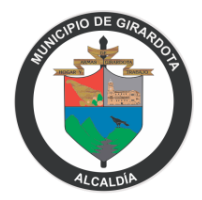

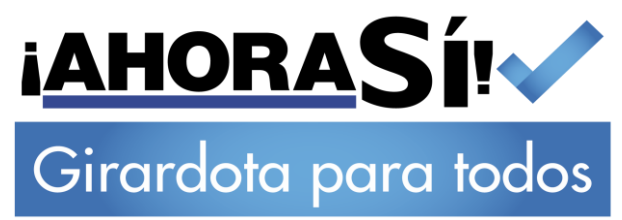

Recuerde el enlace para acceder al aplicativo se encuentra en el paso 1.1.

## 2. PRESENTAR LA DECLARACIÓN ANUAL DE ICA

A continuación se presentan los pasos que debe seguir el ciudadano para dar por presentada la Declaración Anual del Impuesto de Industria y Comercio, luego de ingresar al aplicativo. Resumen del macroproceso:

- 2.1. Seleccionar la Declaración a Presentar
- 2.2 Seleccionar el Año a Declarar y el Establecimiento.
- **2.3.** Completar y guardar el Formulario.
- 2.4. Consultar la Declaración.
- 2.5. Dar como Definitivo el Formulario.
- 2.6. Adjuntar la Declaración Firmada.

### Procedimientos Por Seguir:

2.1. Seleccione la Declaración a presentar, oprimiendo la imagen azul.

| MUN. GIRARDOTA                        | E Seleccion Menu                               | ٩ |
|---------------------------------------|------------------------------------------------|---|
|                                       | Seleccione el tipo de declaración a presentar. |   |
| 🖀 Inicio                              |                                                |   |
| Declaraciones Anuales                 |                                                |   |
| A A A A A A A A A A A A A A A A A A A | DECLARACIONES ANUALES IND. Y COMERCIO          |   |
| 1000 Magazine (Spe                    |                                                |   |
|                                       |                                                |   |
|                                       | llustración 4                                  |   |

Ilustración 4

2.2. Seleccione el Año a Declarar y el Establecimiento en la siguiente imagen.

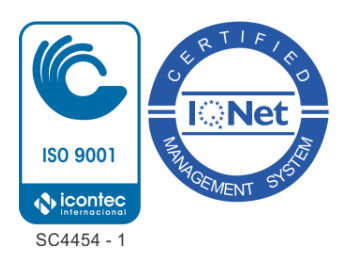

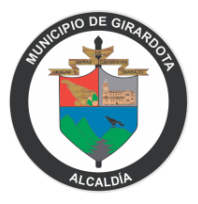

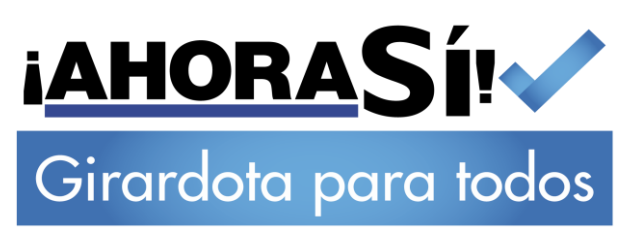

| MUN. GIRARDOTA         | Declaraciones Anuales            | \$                                 |
|------------------------|----------------------------------|------------------------------------|
|                        |                                  | INSTRUCCIONES                      |
| 삼 Inicio               | Bienvenido                       | Año a Declarar                     |
| Declaraciones Anuales  | WINCOLNET DE COLOMBIA SAS        |                                    |
| Declaraciones Bimestre | Сомзи                            | TAR DECLARACIONES                  |
| Facturas Bimestrales   | Estable   Nombre Establecimiento | Razón Social 👻 Declaración Inicial |
|                        | 2748 WINCOLNET DE COLOMBIA SAS   | WINCOLNET DE COLOMBIA SAS          |
|                        | Página 1 de 1                    | Ant 1 Sig                          |
|                        |                                  |                                    |

Ilustración 5

En la parte superior ubicada a la derecha se encuentran las **instrucciones** para completar el Formulario Nacional de la Declaración Anual de ICA.

Seguidamente, para presentar una declaración el contribuyente debe seleccionar el **año a presentar** y en el resumen de establecimientos, **confirmar** en el icono, el **establecimiento** al que se le va a realizar la Declaración.

Finalmente, en el centro de la Ilustración 5 encuentra el botón **para Consultar sus Declaraciones** presentadas.

**2.3.** Completar y guardar el Formulario para la Declaración Anual del Impuesto de Industria y Comercio. (Recuerde revisar las instrucciones antes de presentar el formulario)

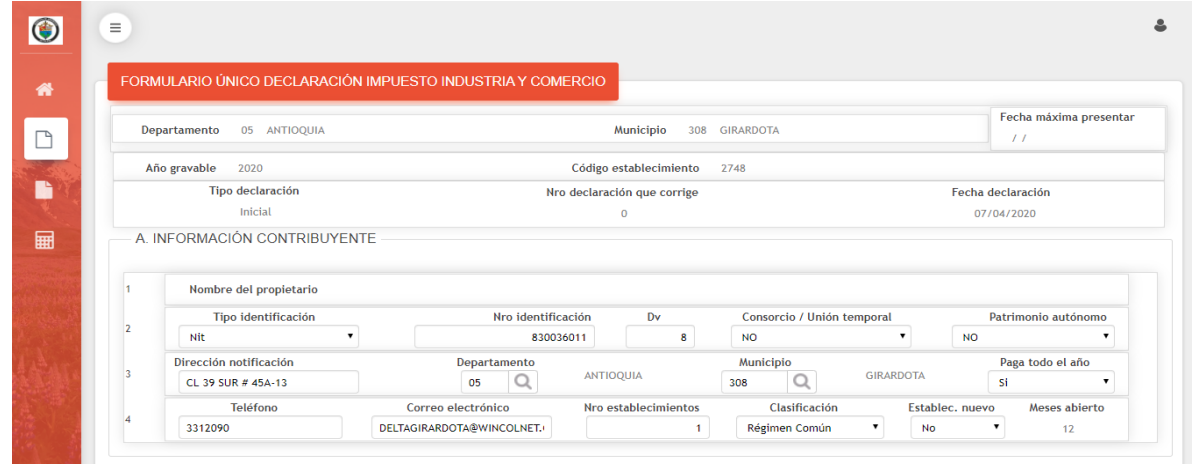

Recuerde el Formulario por defecto se guarda como borrador, permitiendo que se puedan editar los datos ingresados.

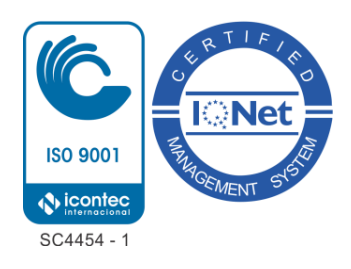

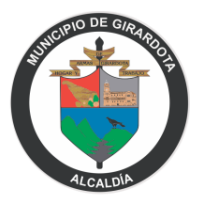

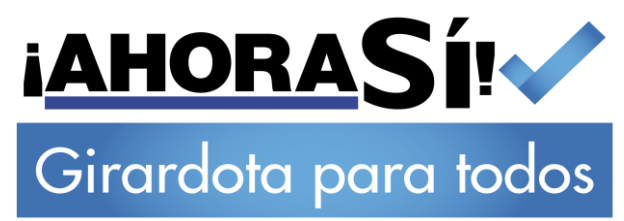

2.4. Una vez guarde el formulario anterior, aparecerá en la pantalla de inicio y utilizando el botón de **Consultar Declaraciones** podrá revisar la Declaración que viene de completar.

| MUN. GIRARDOTA                  | ■ Declaraciones Anuales           |                           | ٥                   |
|---------------------------------|-----------------------------------|---------------------------|---------------------|
| <b>Q</b> Buscar opción del menú |                                   |                           |                     |
| A Inicio                        | Bienvenido                        |                           | Año a Declarar      |
| Declaraciones Anuales           | WINCOLNET DE COLOMBIA SAS         |                           |                     |
| Declaraciones Bimestre          | CONSUL                            | TAR DECLARACIONES         |                     |
| Facturas Bimestrales            | Estable    Nombre Establecimiento | Razón Social 👻            | Declaración Inicial |
|                                 | 2748 WINCOLNET DE COLOMBIA SAS    | WINCOLNET DE COLOMBIA SAS |                     |
| A MARINE AND                    | Página 1 de 1                     |                           | Ant 1 Sig           |
| SPACE AND A                     |                                   |                           |                     |

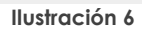

|      |           |                                                                                                    |          |           |            |            |                |                 | <b>▼-</b> Buscar en | Año gravable 🔻 valor | < • 0       |
|------|-----------|----------------------------------------------------------------------------------------------------|----------|-----------|------------|------------|----------------|-----------------|---------------------|----------------------|-------------|
| /er  | Editar    | Guardar Def                                                                                                    | Imprimir | Presentar | Corrección | Estado 👻   | Cód. Estable 🔹 | Fecha Declara 👻 | Año gravable 🔹      | Tipo Declara 👻       | N° Radicado |
| Q    | <b>/</b>  | <ul> <li>Image: A second second s</li></ul> | ¢        | 0         | 0          | Presentada | 2748           | 27/04/2020      | 2019                | Inicial              | 83          |
| Pági | na 1 de 1 |                                                                                                    |          |           |            |            |                |                 |                     |                      | Ant 1       |

Desde la pantalla de Consultar Declaraciones podrá consultar, modificar, Guardar definitivo y Presentar una declaración firmada.

Este icono permite al ciudadano consultar el formulario en los diferentes estados.

Este icono permite editar el formulario y solo está habilitado en el estado de borrador.

Este ícono permite imprimir la Declaración de ICA en los diferentes estados.

2.5. Guardar el Formulario como **Definitivo** para obtener el Número de Radicado de la Declaración, al seleccionar el icono ubicado en la columna de **Guardar Def** y confirmar la información.

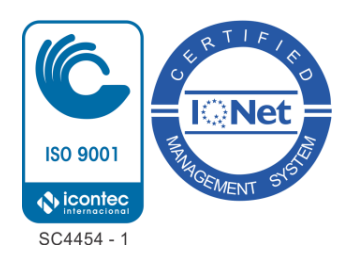

G

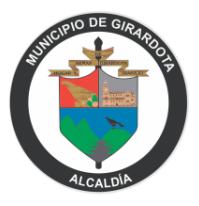

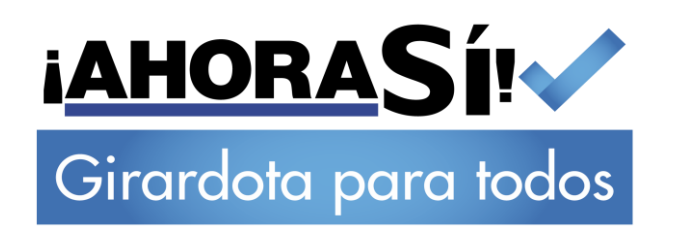

| Formulario Único                     | Declaración Imp  | ouesto Indu: | stria y Come | ercio      |                |                   |                    |                    |               |
|--------------------------------------|------------------|--------------|--------------|------------|----------------|-------------------|--------------------|--------------------|---------------|
|                                      |                  |              |              |            |                |                   | <b>▼</b> Buscar en | ño gravable 🔻 vale | or < • 0      |
| /er Editar Guard                     | lar Def Imprimir | Presentar    | Corrección   | Estado 👻   | Cód. Estable 👻 | Fecha Declara 🕞   | Año gravable 🕞     | Tipo Declara 👻     | Nº Radicado 🗸 |
| <ul><li></li><li></li><li></li></ul> | 0                | 0            | 0            | Presentada | 2748           | 27/04/2020        | 2019               | Inicial            | 83            |
| Página 1 de 1                        |                  |              |              |            |                |                   |                    |                    | Ant 1 Si      |
|                                      | _                |              |              |            |                |                   |                    |                    |               |
|                                      |                  |              |              | GUAR       | DAR DEF        | INITIVO           |                    | ×                  |               |
|                                      |                  |              | ćEsta        | á seguro o | le Guardar De  | claración Definit | iva?               |                    |               |
|                                      |                  |              |              |            |                |                   | _                  |                    |               |

#### llustración 9

Luego de **Guardar Definitivo** la declaración, los datos ingresados ya se asumirán como los finales por parte del Municipio, siendo imposible editarla de nuevo. Se aplicará el cobro de costos adicionales para el registro de correcciones.

2.6. Luego de confirmar la información del Formulario, el contribuyente deberá, desde el icono de la impresora, imprimir la Declaración (Verificar que en el pie de página aparezca Formato Presentación Virtual) imprimir, para proceder a firmarla por los responsables.

Luego deberá adjuntar la Declaración Firmada en la columna de **Presentar** (Este es el paso final, luego de este paso la Declaración se tomará como **presentada**).

En caso de no adjuntar la Declaración firmada, no será tomada como presentada y deberá pagar sobrecostos por sanciones.

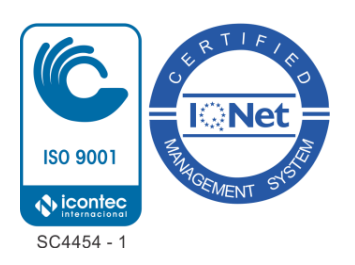

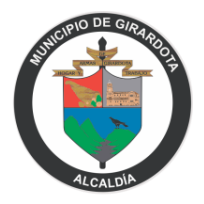

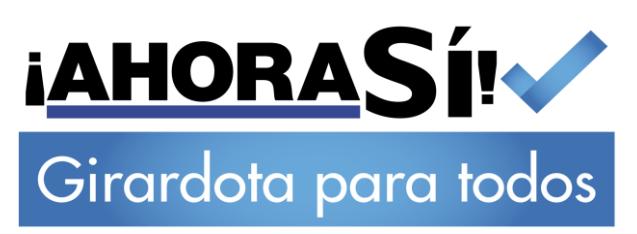

|             |                                                                                                    |                                                                                                    | <b>▼</b> Buscar en Año gravable •                                                                                                    | valor < • 0                     |
|-------------|----------------------------------------------------------------------------------------------------|----------------------------------------------------------------------------------------------------|----------------------------------------------------------------------------------------------------|---------------------------------|
| r Edita     | r Guardar Def Imprimir Presentar Correcc                                                                                                    | ión Estado 🔹 Cód. Estable 🔹 Fecha Declara                                                                                                    | <ul> <li>Año gravable</li> <li>Tipo Declara</li> </ul>                                                                                                    | <ul> <li>Nº Radicado</li> </ul> |
| < 🤌         | <ul> <li></li> <li></li> <li><td>Presentada 2748 27/04/2020</td><td>2019 Inicial</td><td>83</td></li></ul> | Presentada 2748 27/04/2020                                                                                                    | 2019 Inicial                                                                                                    | 83                              |
| 'ágina 1 de |                                                                                                    |                                                                                                    |                                                                                                    | Ant 1                           |
|             |                                                                                                    | REGRESAR<br>Ilustración 10                                                                                                    |                                                                                                    |                                 |
|             | ſ                                                                                                    |                                                                                                    |                                                                                                    | . 1                             |
|             |                                                                                                    | PRESENTAR                                                                                                    |                                                                                                    | ^                               |
|             | i i i i i i i i i i i i i i i i i i i                                                                                                    | ¿ Está seguro de presentar la Declara                                                                                                    | ción?                                                                                                    |                                 |
|             |                                                                                                    |                                                                                                    | Sí No                                                                                                    | 5                               |
|             |                                                                                                    |                                                                                                    |                                                                                                    |                                 |
| De          | claración Anual Firmada                                                                                                    | llustración 11                                                                                                    |                                                                                                    |                                 |
| De          | claración Anual Firmada<br>INFORMACIÓN DECLARAC<br>Año Gravable                                                                                                    | Ilustración 11<br>CIÓN<br>Código Establecimiento                                                                                                   | Tipo Declaración                                                                                                    |                                 |
| De          | Claración Anual Firmada<br>INFORMACIÓN DECLARAC<br>Año Gravable<br>2019                                                                                                    | Ilustración 11<br>CIÓN<br>Código Establecimiento<br>2748                                                                                           | Tipo Declaración<br>Inicial                                                                                                    |                                 |
| De          | Claración Anual Firmada<br>INFORMACIÓN DECLARAC<br>Año Gravable<br>2019<br>Nº Declaración que corrige<br>0                                                                                                    | Ilustración 11<br>CIÓN<br>Código Establecimiento<br>2748<br>Fecha Declaración<br>27/04/2020                                                        | Tipo Declaración<br>Inicial<br>Estado Declaración<br>Declarada                                                                                                    |                                 |
| De          | Claración Anual Firmada<br>INFORMACIÓN DECLARAC<br>Año Gravable<br>2019<br>Nº Declaración que corrige<br>0<br>Nº Radicado                                                                                                    | Ilustración 11<br>CIÓN<br>Código Establecimiento<br>2748<br>Fecha Declaración<br>27/04/2020                                                        | Tipo Declaración<br>Inicial<br>Estado Declaración<br>Declarada<br>Total a Pagar                                                                                                    |                                 |
| De          | Claración Anual Firmada<br>INFORMACIÓN DECLARAC<br>Año Gravable<br>2019<br>Nº Declaración que corrige<br>0<br>Nº Radicado<br>83                                                                                                    | Ilustración 11<br>CIÓN<br>Código Establecimiento<br>2748<br>Fecha Declaración<br>27/04/2020                                                        | Tipo Declaración<br>Inicial<br>Estado Declaración<br>Declarada<br>Total a Pagar<br>932,000                                                                                                    |                                 |
| De          | Claración Anual Firmada<br>INFORMACIÓN DECLARAC<br>Año Gravable<br>2019<br>Nº Declaración que corrige<br>0<br>Nº Radicado<br>83<br>INFORMACIÓN CONTRIBU                                                                                                    | Ilustración 11<br>Ción<br>Código Establecimiento<br>2748<br>Fecha Declaración<br>27/04/2020                                                        | Tipo Declaración<br>Inicial<br>Estado Declaración<br>Declarada<br>Total a Pagar<br>932,000                                                                                                    |                                 |
| De          | Claración Anual Firmada<br>INFORMACIÓN DECLARAC<br>Año Gravable<br>2019<br>Nº Declaración que corrige<br>0<br>Nº Radicado<br>83<br>INFORMACIÓN CONTRIBU                                                                                                    | Ilustración 11<br>CIÓN<br>Código Establecimiento<br>2748<br>Fecha Declaración<br>27/04/2020                                                        | Tipo Declaración<br>Inicial<br>Estado Declaración<br>Declarada<br>Total a Pagar<br>932,000                                                                                                    |                                 |
| De          | Claración Anual Firmada<br>INFORMACIÓN DECLARAC<br>Año Gravable<br>2019<br>Nº Declaración que corrige<br>0<br>Nº Radicado<br>83<br>INFORMACIÓN CONTRIBU<br>Tipo Identificación<br>Cédula Ciudadanía                                                                                                    | Ilustración 11<br>CIÓN<br>Código Establecimiento<br>2748<br>Fecha Declaración<br>27/04/2020<br>YENTE<br>Nº Identifica<br>83003601                  | Tipo Declaración<br>Inicial       Estado Declaración<br>Declarada       Total a Pagar<br>932,000       ción     DV<br>1                                                                             |                                 |
|             | Claración Anual Firmada<br>INFORMACIÓN DECLARAC<br>Año Gravable<br>2019<br>Nº Declaración que corrige<br>0<br>Nº Radicado<br>83<br>INFORMACIÓN CONTRIBU<br>Cédula Ciudadanía<br>Ruta Archivo:                                                                                                    | Ilustración 11<br>CIÓN<br>Código Establecimiento<br>2748<br>Fecha Declaración<br>27/04/2020<br>YENTE<br>Nº Identifica<br>83003601<br>Seleccionar a | Tipo Declaración<br>Inicial<br>Estado Declaración<br>Declarada<br>Total a Pagar<br>932,000<br>ción DV<br>1 0                                                                                        |                                 |
|             | Claración Anual Firmada<br>INFORMACIÓN DECLARAC<br>Año Gravable<br>2019<br>Nº Declaración que corrige<br>0<br>Nº Radicado<br>83<br>INFORMACIÓN CONTRIBU<br>Cidula Ciudadanía<br>Ruta Archivo:<br>Fecha: 06/05/2                                                                                                    | Ilustración 11<br>Ción<br>Código Establecimiento<br>2748<br>Fecha Declaración<br>27/04/2020<br>YENTE<br>Nº Identifica<br>83003601<br>Seleccionar a | Tipo Declaración<br>Inicial         Estado Declaración<br>Declarada         Total a Pagar<br>932,000         gaz         932,000         ción       DV<br>1         1       0         rchivo Ninado |                                 |

Ilustración 12

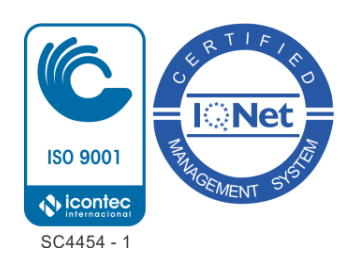

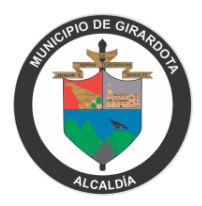

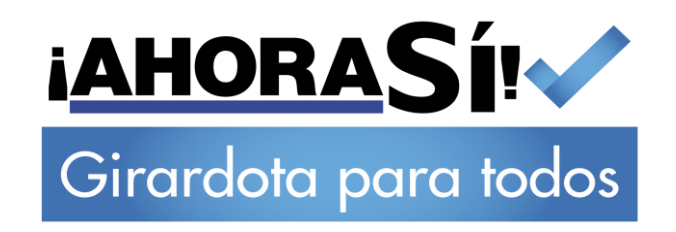

#### 3. MODIFICAR CONSTRASEÑA

En esta sección, se presenta el procedimiento para hacer el cambio de la contraseña aleatoria enviada automáticamente por el Módulo de Declaraciones Virtuales de ICA.

**3.1.** Una vez ingrese al aplicativo al lado izquierdo de la pantalla, se encuentra una opción del Menú para Modificar la contraseña.

| MUN. GIRARDOTA        | Declaraciones Anuales              |                        |
|-----------------------|------------------------------------|------------------------|
|                       |                                    |                        |
|                       | Bienvenido<br>OLEOQUIMICA NOVA SAS | Año a De<br>Seleccione |
| Declaraciones Anuales | CONSULTAR                          | DECLARACIONES          |
|                       | Código 🛧 Nombre Establecimiento 🗸  | Razón Social 👻         |
|                       | 3320 OLEOQUIMICA NOVA SAS          | OLEOQUIMICA NOVA SAS   |
|                       | Página 1 de 1                      |                        |

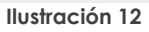

3.2. Ingrese su nueva contraseña (Recuerde debe ser mínimo de 6 dígitos) y confirme.

| Contraseña A | ctual       |     |  |
|--------------|-------------|-----|--|
| Nueva Contra | iseña       |     |  |
| Confirme nue | eva contras | eña |  |

#### Ilustración 13

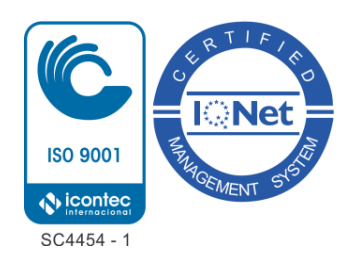

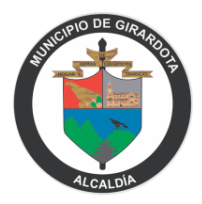

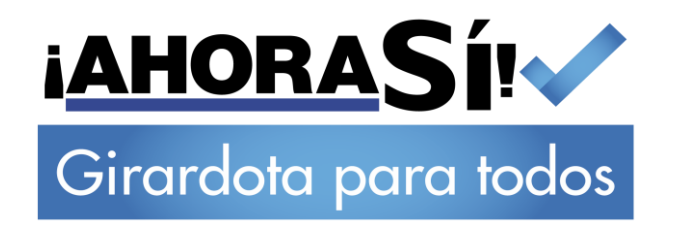

| Cambio de contraseña exitoso. |         |
|-------------------------------|---------|
|                               | Aceptar |
| Ilustración 14                |         |

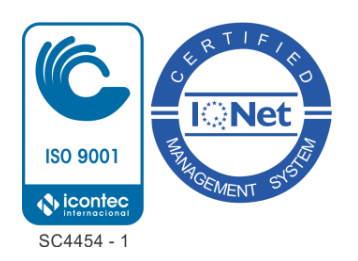

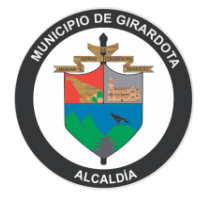